## RU

Внимание! IEEE CF заполняется только после получения приглашения от оргкомитета конференции.

 На сайте конференции нажмите <u>"IEEE</u> <u>Copyright Form</u>".

Поле "Title of the paper" - это название вашей статьи.

Поле "**Complete list of authors**" - это список авторов статьи (как в статье после заголовка, без указания членства IEEE).

Поле "**Artid**" - это номер вашей статьи с колонтитулами (например для 5\_46\_lvanov.doc => ArtId это 5\_46)

Поле "Email" - адрес электронной почты автора, заполняющего IEEE CF. На этот электронный адрес будет отправлена сгенерированная IEEE CF.

- Нажмите кнопку "Copyright Submission". Произойдет переход на страницу "IEEE Publication Agreement"
- 3. Нажмите "Start".

## ENG

Attention! Submit IEEE CF only after invitation letter receiving.

 Fill in the form on the conference website, section "<u>IEEE Copyright Form</u>"
 "Title of the paper"

"Complete list of authors"

"**ArtId**" is the number of your paper with headers and footers (for example, 5\_46\_Ivanov.doc => ArtId is 5\_46)

"**Email**" - e-mail of the author, who fill in IEEE CF. The generated IEEE CF will be sent to this e-mail address.

- 2. Click "Copyright Submission". You will be taken to the page "IEEE Publication Agreement".
- 3. Click "Start".

| ↑ IEEE.org   IEEE Xplore Library   IEEE Standards   IEEE Spectrum                                                  |                          |                |            |   |       |                                                                         |
|----------------------------------------------------------------------------------------------------|--------------------------|----------------|------------|---|-------|-------------------------------------------------------------------------|
| IEEE Publication Agreement                                                                                         | 1                        | 2              | 3          | 4 | 5     | <b>IEEE</b>                                                             |
| Welcome                                                                                                    |                          |                |            |   |       |                                                                         |
| The following steps will lead you through the<br>transferring copyright or licensing publishin                     | e process<br>ig rights t | of ei<br>o IEE | ther<br>E. |   |       | As corresponding author, or authorized agent, you will be               |
| STEP 1: Confirm article information.                                                                               |                          |                |            |   |       | signing on behalf of all your co-<br>authors. Therefore, please be sure |
| STEP 2: Confirm article originality and signing authority.<br>STEP 3: Select the appropriate publishing agreement. |                          |                |            |   |       | to confirm any changes with them.                                       |
| STEP 4: Sign the publication agreement.                                                                            |                          |                |            |   |       | uses a digital signature, which<br>requires an author simply to type    |
| STEP 5: Download the signed publication agreement.                                                                 |                          |                |            |   |       | hig/bar name at the appropriate                                         |
|                                                                                                    |                          |                |            |   | Start |                                                                         |
|                                                                                                    |                          |                |            |   |       |                                                                         |
|                                                                                                    |                          |                |            |   |       |                                                                         |
|                                                                                                    |                          |                |            |   |       |                                                                         |

Home | Contact & Support | Nondiscrimination Policy | Privacy & Opting Out of Cookies © Copyright 2018 IEEE - All rights reserved. Use of this Web site signifies your agreement to the IEEE <u>Terms & Conditions</u>

- Следуйте инструкциям. Проверьте заполненную информацию. Нажмите "Continue", если все заполнено верно.
- 4. Follow the instructions. Check the information about your paper. If information is correct click "Continue".

| H IEEE.OIG   IEEE Apiore Library   IEEE S                                                                                                    | tandards   IEEE Spectrum                                                                                                    |                                       |                           |                              |                      |          |                                                                                                    |
|----------------------------------------------------------------------------------------------------|----------------------------------------------------------------------------------------------------|---------------------------------------|---------------------------|------------------------------|----------------------|----------|----------------------------------------------------------------------------------------------------|
| IEEE Publication A                                                                                                    | greement                                                                                                    | 1                                     | 2                         | 3                            | 4                    | 5        | <b></b>                                                                                                    |
| Transfer copyright or lic                                                                                                    | cense to IEEE                                                                                                    |                                       |                           |                              |                      |          | G Выбрать язык   ▼                                                                                                    |
| Here is the information for your article. Is this the correct article?                                                                                                    |                                                                                                    |                                       |                           |                              |                      |          |                                                                                                    |
| Article Title: Your Article T                                                                                                    | litle                                                                                                    |                                       |                           |                              |                      |          |                                                                                                    |
| Publication Title: 2018 19th In<br>Devices                                                                                                    | ternational Conference of Young Spec                                                                                                    | ialists on Mic                        | ro/Nanote                 | chnologie                    | s and Elec           | tron     |                                                                                                    |
| Publication Type: Conference                                                                                                    |                                                                                                    |                                       |                           |                              |                      |          |                                                                                                    |
| Authors: Ivan I. Ivanov                                                                                                    | v, Andrey A. Andreev, Marina N. Ivanov                                                                                                    | a                                     |                           |                              |                      |          |                                                                                                    |
| Article Identifier: 5_46                                                                                                    |                                                                                                    |                                       |                           |                              |                      |          |                                                                                                    |
| Your E-mail: Ivanov@mail                                                                                                    | l.ru                                                                                                    |                                       |                           |                              |                      |          |                                                                                                    |
|                                                                                                    | <ul><li>Yes, this is my article.</li><li>No, this is NOT my article.</li></ul>                                                                                                    |                                       |                           |                              |                      |          |                                                                                                    |
|                                                                                                    |                                                                                                    |                                       |                           |                              | Cont                 | inue     |                                                                                                    |
| Home Contact & Support Nondiscrimination Po                                                                                                    | olicy   Privacy & Opting Out of Cookies                                                                                                    |                                       |                           |                              |                      |          |                                                                                                    |
| © Copyright 2018 IEEE - All rights reserved. Use of this                                                                                                    | s Web site signifies your agreement to the                                                                                                    | EEE <u>Terms &amp; </u>               | <u>Conditions</u>         |                              |                      |          |                                                                                                    |
|                                                                                                    |                                                                                                    |                                       |                           |                              |                      |          |                                                                                                    |
| ♠ IEEE.org   IEEE Xplore Library   IEEE S                                                                                                    | tandards   IEEE Spectrum                                                                                                    |                                       |                           |                              |                      |          |                                                                                                    |
| A IEEE.org   IEEE Xplore Library   IEEE S     IEEE Publication A                                                                                                    | tandards   IEEE Spectrum<br>greement                                                                                                    | 1                                     | 2                         | 3                            | 4                    | 5        | <b>∲IEEE</b>                                                                                                    |
| ▲ IEEE.org   IEEE Xplore Library   IEEE S<br>IEEE Publication Ag<br>Step 1: Confirm article                                                                                                    | andards   IEEE Spectrum                                                                                                    | 1                                     | 2                         | 3                            | 4                    | 5        | Быбрать язык                                                                                                    |
| ▲ IEEE.org   IEEE Xplore Library   IEEE S<br>IEEE Publication Ag<br>Step 1: Confirm article                                                                                                    | andards   IEEE Spectrum greement information                                                                                                    | 0                                     | 2                         | 3                            | 4                    | 5        | G Выбрать язык V<br>Instructions:                                                                                                    |
| <ul> <li>IEEE.org   IEEE Xplore Library   IEEE S</li> <li>IEEE Publication Ag</li> <li>Step 1: Confirm article</li> <li>Please edit your article de</li> <li>Article Title: Your Article</li> </ul>                                                  | andards   IEEE Spectrum<br>greement<br>information<br>etails, if necessary.                                                                                                    | 0                                     | 2                         | 3                            | 4                    | 5        | © Выбрать язык ▼<br>Instructions:<br>Use the "Edit" feature to reflect any<br>changes to the title that may have<br>occurred during review.                                                                                                    |
| <ul> <li>IEEE.org   IEEE Xplore Library   IEEE S</li> <li>IEEE Publication Ag</li> <li>Step 1: Confirm article</li> <li>Please edit your article de</li> <li>Article Title: Your Article</li> <li>Authors: Ivan I. Ivand</li> </ul>                  | tandards   IEEE Spectrum<br>greement<br>information<br>etails, if necessary.<br>Title<br>by, Andrey A. Andreev, Marina N. Ivance                                                                                                    | 1<br>Iva                              | 2                         | 3                            | 4                    | 5        | Выбрать язык ▼<br>С Выбрать язык ▼<br>Instructions:<br>Use the "Edit" feature to reflect any changes to the title that may have occurred during review.<br>Please be sure that any changes to "Author(s)" are shared and confirmed by your co-authors.                                                                                                    |
| <ul> <li>IEEE.org   IEEE Xplore Library   IEEE S</li> <li>IEEE Publication Ag</li> <li>Step 1: Confirm article</li> <li>Please edit your article de</li> <li>Article Title: Your Article</li> <li>Authors: Ivan I. Ivance</li> </ul>                 | tandards   IEEE Spectrum<br>greement<br>information<br>etails, if necessary.<br>Title<br>by, Andrey A. Andreev, Marina N. Ivano                                                                                                    | <b>1</b>                              | 2                         | 3<br>It Res                  | 4<br>et Sar          | <b>5</b> | Выбрать язык ▼<br>C Выбрать язык ▼<br>Instructions:<br>Use the "Edit" feature to reflect any<br>changes to the title that may have<br>occurred during review.<br>Please be sure that any changes to<br>"Author(s)" are shared and<br>confirmed by your co-authors.<br>If you are sure of the changes you've                                                                                                    |
| <ul> <li>IEEE.org   IEEE Xplore Library   IEEE S</li> <li>IEEE Publication Ag</li> <li>Step 1: Confirm article</li> <li>Please edit your article de</li> <li>Article Title: Your Article</li> <li>Authors: Ivan I. Ivan</li> </ul>                   | tandards   IEEE Spectrum<br>greement<br>information<br>etails, if necessary.<br>Title<br>by, Andrey A. Andreev, Marina N. Ivanc<br>cation Title: 2018 19th International (<br>Micro/Nanotechnologies                                                                                   | Towa<br>Conference of<br>and Electron | 2<br>Ed                   | 3<br>It Res<br>pecialists of | et Sar               | <b>5</b> | Выбрать язык ▼         Instructions:         Use the "Edil" feature to reflect any changes to the tilte that may have occurred during review.         Please be sure that any changes to "Author(s)" are shared and confirmed by your co-authors.         If you are sure of the changes you've made, select "Save" then "Continue." Otherwise, use "Reset" to return to the original information.              |
| <ul> <li>IEEE.org   IEEE Xplore Library   IEEE S</li> <li>IEEE Publication Ag</li> <li>Step 1: Confirm article</li> <li>Please edit your article de</li> <li>Article Title: Your Article</li> <li>Authors: Ivan I. Ivance</li> <li>Public</li> </ul> | tandards   IEEE Spectrum<br>greement<br>information<br>etails, if necessary.<br>e Title<br>by, Andrey A. Andreev, Marina N. Ivand<br>cation Title: 2018 19th International of<br>Micro/Nanotechnologies<br>cation Type: Conference                                                     | Conference of<br>and Electron         | 2<br>Ed                   | 3<br>it Res                  | et Sar               | <b>5</b> | Выбрать язык       ▼         Instructions:       ▼         Use the "Edit" feature to reflect any changes to the title that may have occurred during review.       Please be sure that any changes to "Author(s)" are shared and confirmed by your co-authors.         Please be sure of the changes you've made, select "Save" then "Continue." Otherwise, use "Reset" to return to the original information.   |
| IEEE.org   IEEE Xplore Library   IEEE S IEEE Publication Ag Step 1: Confirm article Please edit your article de Article Title: Your Article Authors: Ivan I. Ivance Public Author                                                                    | tandards   IEEE Spectrum<br>greement<br>information<br>etails, if necessary.<br>Title<br>by, Andrey A. Andreev, Marina N. Ivand<br>cation Title: 2018 19th International of<br>Micro/Nanotechnologies<br>cation Type: Conference<br>le Identifier: 5_46                                | Ova<br>Conference of<br>and Electron  | 2<br>F Young S<br>Devices | 3<br>it Res                  | 4<br>et Sar          | <b>5</b> | Выбрать язык       ▼         Instructions:       ▼         Use the "Edit" feature to reflect any changes to the title that may have occurred during review.       Please be sure that any changes to "Author(s)" are shared and confirmed by your co-authors.         If you are sure of the changes you've made, select "Save" then "Continue." Otherwise, use "Reset" to return to the original information.  |
| IEEE.org   IEEE Xplore Library   IEEE S IEEE Publication Ag Step 1: Confirm article Please edit your article de Article Title: Your Article Authors: Ivan I. Ivan Public Article                                                                     | tandards   IEEE Spectrum<br>greement<br>information<br>etails, if necessary.<br>Title<br>by, Andrey A. Andreev, Marina N. Ivano<br>cation Title: 2018 19th International O<br>Micro/Nanotechnologies<br>cation Type: Conference<br>le Identifier: 5_46<br>Your E-mail: Ivanov@mail.ru  | Conference of<br>and Electron         | 2<br>F Young S<br>Devices | 3<br>it Res                  | et Sar               | J.       | Выбрать язык ▼         Instructions:         Use the "Edit" feature to reflect any changes to the title that may have occurred during review.         Please be sure that any changes to "Author(s)" are shared and confirmed by your co-authors.         If you are sure of the changes you've made, select "Save" then "Continue." Otherwise, use "Reset" to return to the original information.              |
| IEEE.org   IEEE Xplore Library   IEEE S IEEE Publication Ag Step 1: Confirm article Please edit your article de Article Title: Your Article Authors: Ivan I. Ivance Public Article Back                                                              | tandards   IEEE Spectrum<br>greement<br>information<br>etails, if necessary.<br>Title<br>by, Andrey A. Andreev, Marina N. Ivano<br>cation Title: 2018 19th International of<br>Micro/Nanotechnologies<br>cation Type: Conference<br>le Identifier: 5_46<br>Your E-mail: Ivanov@mail.ru | Ova<br>Conference of<br>and Electron  | 2<br>FYoung S<br>Devices  | 3<br>It Res                  | et Sar<br>on<br>Cont | Tre      | Выбрать язык       ▼         Constructions:       ▼         Use the "Edit" feature to reflect any changes to the title that may have occurred during review.       Please be sure that any changes to "Author(s)" are shared and confirmed by your co-authors.         If you are sure of the changes you've made, select "Save" then "Continue." Otherwise, use "Reset" to return to the original information. |

- Внимательно прочитайте. Этим пунктом вы подтверждаете оригинальность статьи. Справа размещена подробная информация. Поставьте галочку и нажмите "Continue".
- 5. Confirm article originality. Tick and click "Continue".

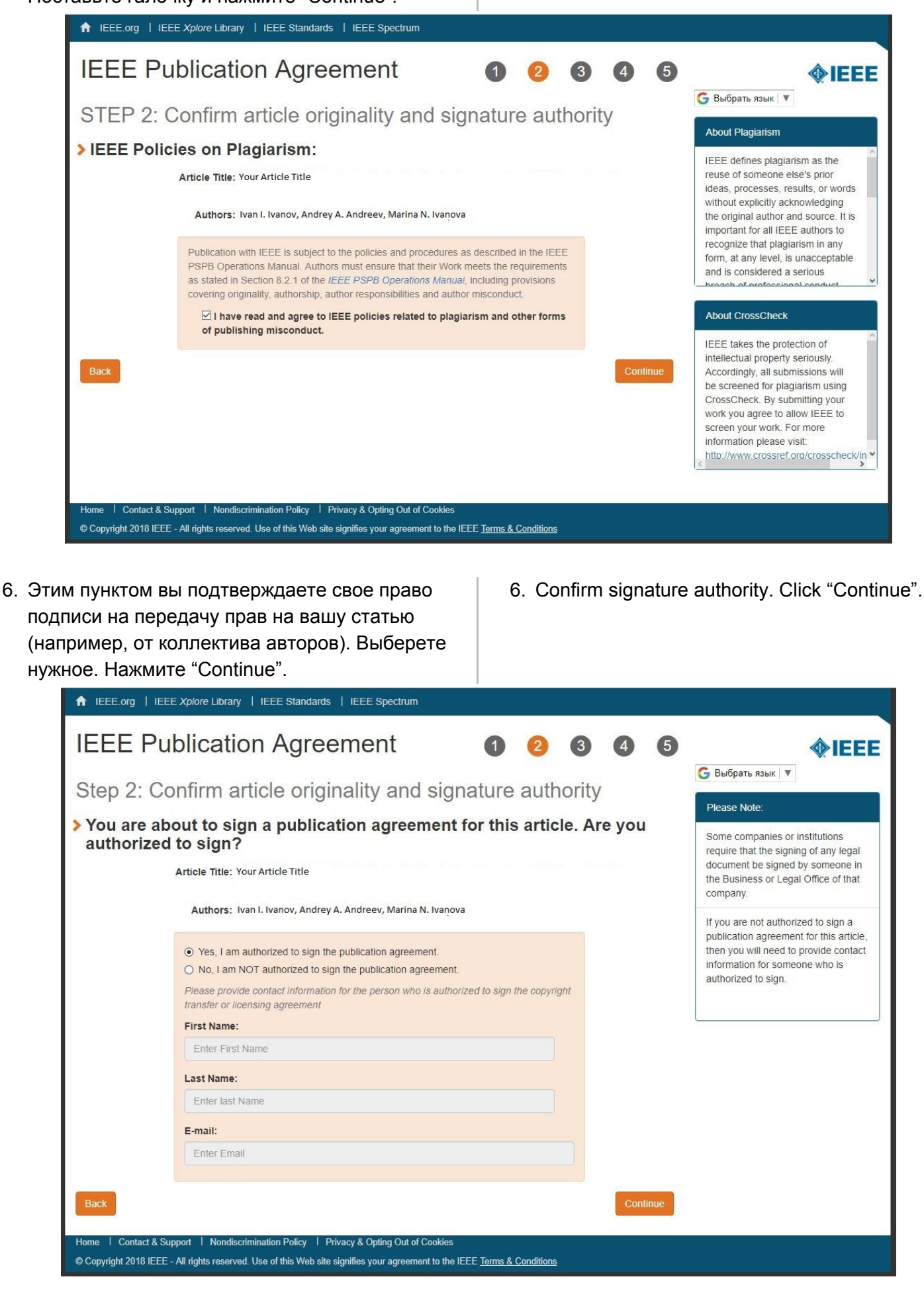

- Мы не производим аудио/видео запись выступлений на конференции. Выберите "No, I do **not** wish to have video/audio recording made of my conference presentation." Нажмите "Continue".
- We don't record audio/video at the conference. Please, choose "No, I do **not** wish to have video/audio recording made of my conference presentation." Click "Continue".

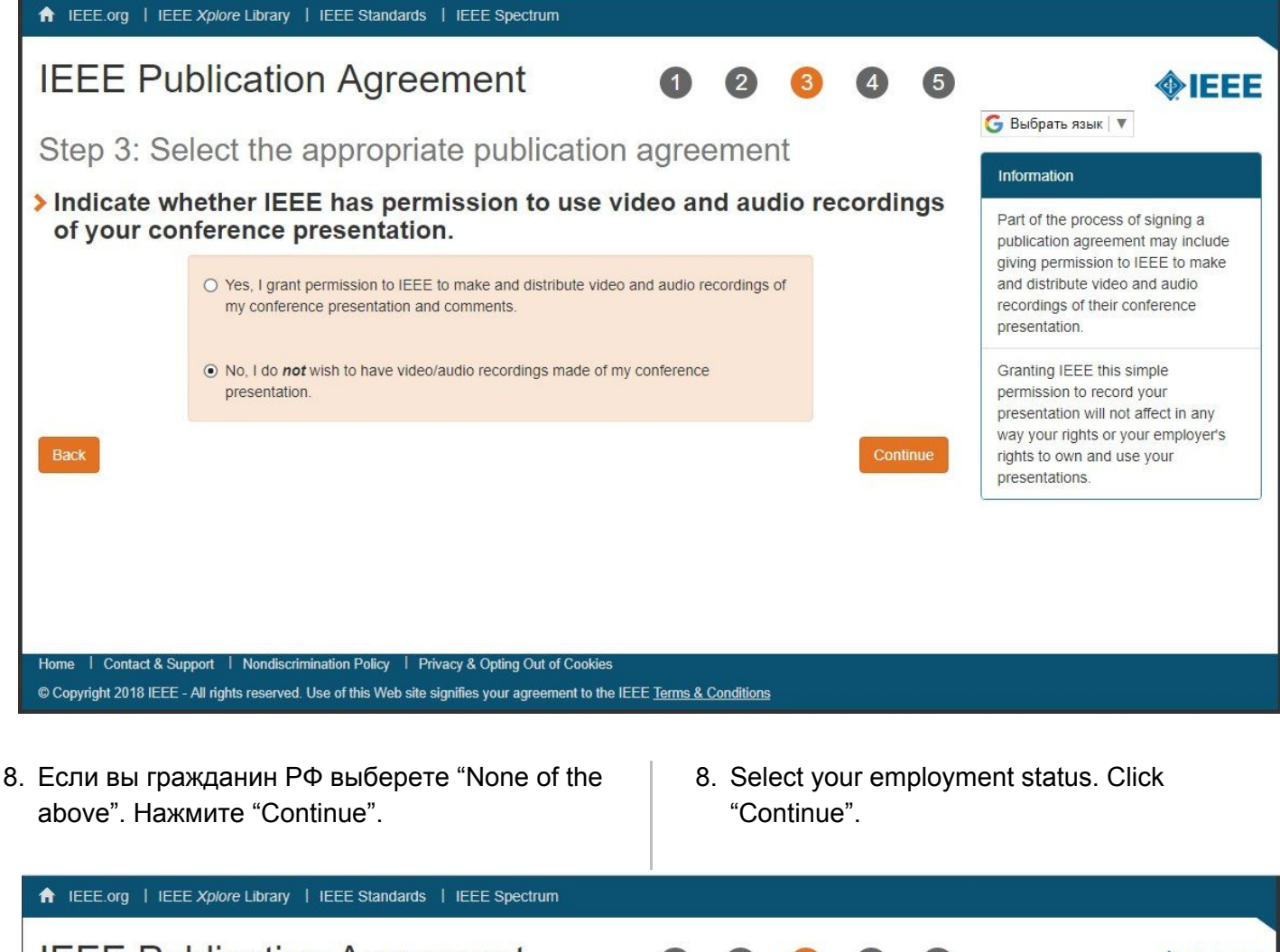

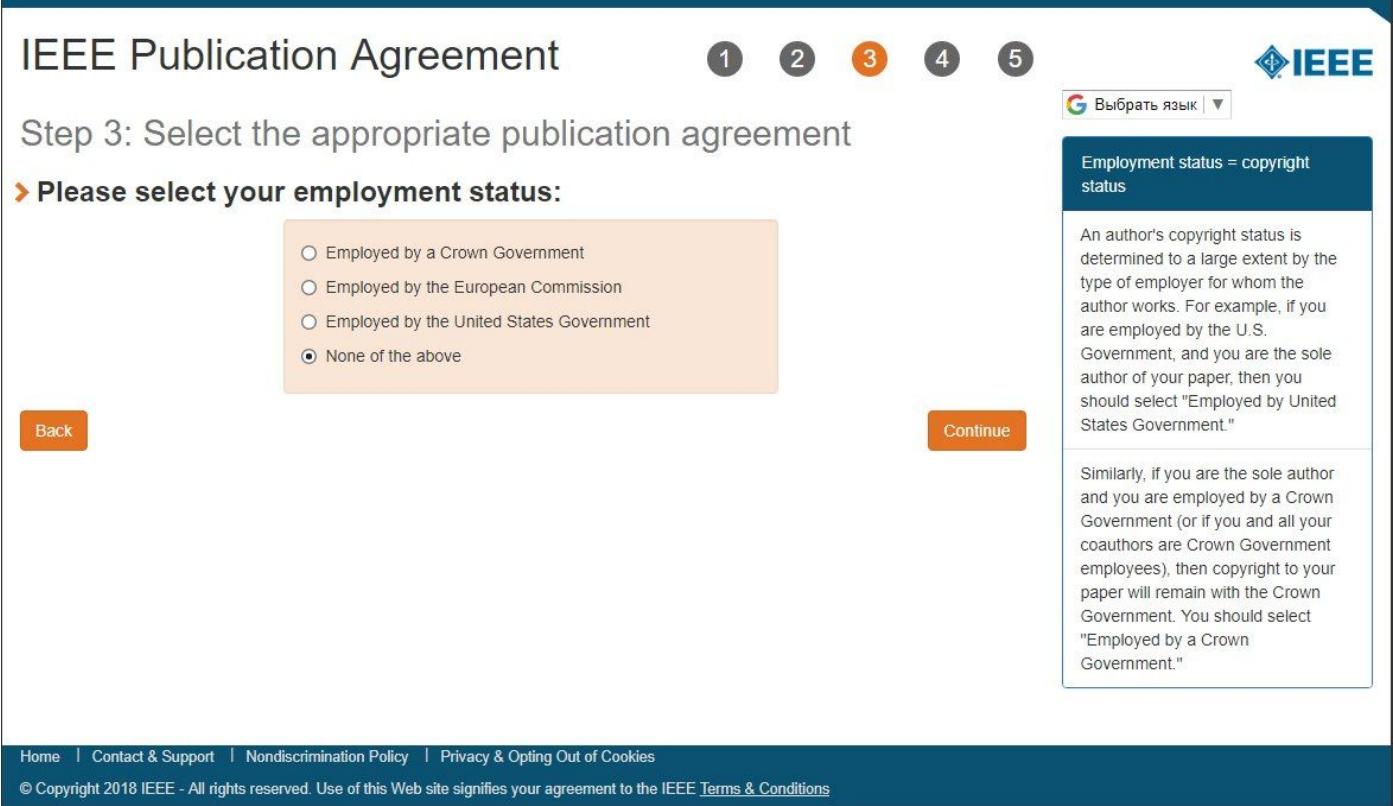

- Внимательно прочитайте условия соглашения. Введите свое имя и фамилию. Нажмите "Confirm".
- 9. Read the text of Agreement. Enter your Name and Surname. Click "Confirm".

| <b>n</b> IEEE.org   IEEE <i>xpiore</i> Library   IEEE Standards   IEEE Spectrum                                                                                                    |                                                                                                    |
|----------------------------------------------------------------------------------------------------|----------------------------------------------------------------------------------------------------|
| IEEE Publication Agreement 1 2 3 4 5                                                                                                    | <b>IEEE</b>                                                                                                    |
| Step 4: Complete the publication agreement                                                                                                    | G Выбрать язык 🔻                                                                                                    |
| You may view and download a read-only version of the agreement in a language of your choice.<br>However, you will need to sign the English version of the form below. Click to View                                                                                                    | Information Author Responsibilities                                                                                        |
| > IEEE Copyright Transfer                                                                                                    | Retained Rights/Terms and<br>Conditions                                                                                    |
| Publication Title: 2018 19th International Conference of Young Specialists on Micro/Nanotechnologies and Electron Devices                                                                                                    | Author Online Use                                                                                                    |
| Article Title: Your Article Title                                                                                                    |                                                                                                    |
| Authors: Ivan I. Ivanov, Andrey A. Andreev, MarinaN. Ivanova                                                                                                    |                                                                                                    |
| IEEE COPYRIGHT FORM                                                                                                    |                                                                                                    |
| To ensure uniformity of treatment among all contributors, other forms may not be substituted for this form, nor may any wording of the form be changed. This form is intended for original material submitted to the IEEE and must accompany any such material in order to be published by the IEEE. Please read the form carefully and keep a copy for your files.                                                                                                    |                                                                                                    |
| Back                                                                                                    |                                                                                                    |
| Home   Contact & Support   Nondiscrimination Policy   Privacy & Opting Out of Cookies                                                                                                    |                                                                                                    |
| © Copyright 2018 IEEE - All rights reserved. Use of this Web site signifies your agreement to the IEEE Terms & Conditions                                                                                                    |                                                                                                    |
| ♠ IFFE org   IFFE Xolore Library   IFFE Standards   IFFE Spectrum                                                                                                    |                                                                                                    |
|                                                                                                    |                                                                                                    |
| IEEE Publication Agreement 1 2 3 4 5                                                                                                    | <b>∲</b> IEEE                                                                                                    |
| IEEE Publication Agreement12345Step 4: Complete the publication agreement                                                                                                    | Выбрать язык                                                                                                    |
| IEEE Publication Agreement       1       2       3       4       5         Step 4: Complete the publication agreement         You may view and download a read-only version of the agreement in a language of your choice.         However, you will need to sign the English version of the form below.         Click to View                                                                                                    | С Выбрать язык<br>Пhormation<br>Author Responsibilities                                                                    |
| IEEE Publication Agreement       1       2       3       4       5         Step 4: Complete the publication agreement         You may view and download a read-only version of the agreement in a language of your choice.         However, you will need to sign the English version of the form below.         Click to View         > IEEE Copyright Transfer                                                                                                    | € Выбрать язык<br>Г<br>Information<br>Author Responsibilities<br>Retained Rights/Terms and<br>Conditions                   |
| IEEE Publication Agreement       1       2       3       4       5         Step 4: Complete the publication agreement         You may view and download a read-only version of the agreement in a language of your choice.         However, you will need to sign the English version of the form below.         Click to View         IEEE Copyright Transfer         Vou have indicated that you DO NOT wish to have video/audio recordings made of your conference presentation under terms and conditions set forth in "Consent and Release."                                                                                                    | € Выбрать язык ▼<br>Information<br>Author Responsibilities<br>Retained Rights/Terms and<br>Conditions<br>Author Online Use |
| IEEE Publication Agreement       1       2       3       4       5         Step 4: Complete the publication agreement in a language of your choice.         However, you will need to sign the English version of the agreement in a language of your choice.         Image: Step Copyright Transfer         Image: Step Copyright Transfer         Image                                                                                                    | Eleiбрать язык<br>Information<br>Author Responsibilities<br>Retained Rights/Terms and Conditions<br>Author Online Use      |
| IEEE Publication Agreement       1       2       3       4       5         Step 4: Complete the publication agreement       In a language of your choice.         You may view and download a read-only version of the agreement in a language of your choice.         However, you will need to sign the English version of the form below. Click to view         Step Copyright Transfer         Vou have indicated that you DO NOT wish to have video/audio recordings made of your conference presentation under terms and conditions set forth in "Consent and Release."         By TYPING IN YOUR FULL NAME BELOW AND CLICKING THE SUBMIT BUTTON, YOU CERTIFY THAT SUCH ACTION CONSTITUTES YOUR ELECTRONIC SIGNATURE TO THIS FORM IN ACCORDANCE WITH UNITED STATES LAW, WHICH AUTHORIZES ELECTRONIC SIGNATURE BY AUTHENTICATED REQUEST FROM A USER OVER THE INTERNET AS A VALID SUBSTITUTE FOR A WRITTEN SIGNATURE.         Please type your name to sign:       Ivan Ivanov                                                                                                    | € Выбрать язык ▼<br>Information<br>Author Responsibilities<br>Retained Rights/Terms and<br>Conditions<br>Author Online Use |
| IEEE Publication Agreement   1   2   3   4   5   Step 4: Complete the publication agreement in a language of your choice. However, you will need to sign the English version of the agreement in a language of your choice. Click to View Step Copyright Transfer Yuth The Transfer of the agreement in a language of your choice of the agreement in a language of your choice. To unave indicated that you DO NOT wish to have video/audio recordings made of your conference presentation under terms and conditions set forth in "Consent and Release." By typing in your Full NAME BELOW AND CLICKING THE SUBMIT BUTTON, YOU CERTIFY THAT SUCH ACTION CONSTITUTES YOUR ELECTRONIC SIGNATURE TO THIS FORM IN ACCORDANCE WITH UNITED STATES LAW, Which AUTHORIZES ELECTRONIC SIGNATURE BY AUTHENTICATED REQUEST FROM A USER OVER THE INTERNET AS A VALID SUBSTITUTE FOR A WRITTEN SIGNATURE. Please type your name to sign: Yuan Ivanov                                                                                                    | € Выбрать язык ▼<br>Information<br>Author Responsibilities<br>Retained Rights/Terms and<br>Conditions<br>Author Online Use |
| IEEE Publication Agreement (1) (2) (3) (4) (5)<br>Step 4: Complete the publication agreement in a language of your choice.<br>However, you will need to sign the English version of the agreement in a language of your choice.<br>However, you will need to sign the English version of the form below. (1)<br>CHERE COPYRIGHT TRANSFER<br>Vou have indicated that you DO NOT wish to have video/audio recordings made of your conference presentation<br>under terms and conditions set forth in "Consent and Release."<br>BY TYPING IN YOUR FULL NAME BELOW AND CLICKING THE SUBMIT BUTTON, YOU CERTIFY THAT SUCH ACTION<br>CONSTITUTE FOR A WRITTEN SIGNATURE TO THIS FORM IN ACCORDANCE WITH UNITED STATES LAW, WHICH<br>AUTHORIZES ELECTRONIC SIGNATURE BY AUTHENTICATED REQUEST FROM A USER OVER THE INTERNET AS A<br>VALID SUBSTITUTE FOR A WRITTEN SIGNATURE.<br>Please type your name to sign: [Van Ivanov]                                                                                                    | € Выбрать язык ▼<br>Information<br>Author Responsibilities<br>Retained Rights/Terms and<br>Conditions<br>Author Online Use |
| <section-header>  Interpretendent Image: Interpretendent   Image: Image:</section-header> | € Выбрать язык ▼<br>Information<br>Author Responsibilities<br>Retained Rights/Terms and<br>Conditions<br>Author Online Use |

- 10. Вы можете скачать свою IEEE CF. Для этого нажмите "Download the complete Agreement (PDF)". Нажмите "Done". Ваша IEEE CF будет отправлена на электронную почту, указанную в пунктах выше.
- You can download your IEEE CF click
   "Download the complete Agreement (PDF)". Click "Done". Your agreement will be emailed to you.

| ↑ IEEE.org   IEEE Xplore Library   IEEE Standards   IEEE Spectrum                                                                                                    |                                                                                                    |
|----------------------------------------------------------------------------------------------------|----------------------------------------------------------------------------------------------------|
| <ul> <li>IEEE Publication Agreement</li> <li>1</li> <li>2</li> <li>3</li> <li>4</li> <li>5</li> <li>Step 5: Download your signed publication agreement</li> <li>Step 5: Download your signed publication agreement</li> <li>Your lete Publication Agreement is now complete.</li> <li>Your lete Publication Agreement is now complete.</li> <li>A copy will be emailed to you.</li> <li>Yourlate completed Agreement (PDF)</li> </ul>                          | € Выбрать язык ▼<br>Information<br>Clicking the "Done" button will return<br>you to your peer-review system. |
| Increase citations by uploading your code associated with<br>algorithm(s) from your accepted IEEE Xplore article to Code Ocean.<br>• Through a new partnership between IEEE and Code Ocean, a cloud-based<br>computational reproducibility platform, code in IEEE articles can be discovered,<br>viewed, and executed in real time.<br>• Upload your code to Code Ocean: Link your articles on IEEE Xplore with published<br>algorithm(s).<br>Go to Code Ocean |                                                                                                    |
| Home I Contact & Support I Nondiscrimination Policy I Privacy & Opting Out of Cookies<br>© Copyright 2018 IEEE - All rights reserved. Use of this Web site signifies your agreement to the IEEE <u>Terms &amp; Conditions</u>                                                                                                    |                                                                                                    |

- 11. Проверьте свою электронную почту.
- 11. Check your email.

Ошибки. В браузере после заполнения формы на сайте конференции и нажатия кнопки Copyright Submission появлялась "Ошибка 1001".

Errors. Error code - 1001.

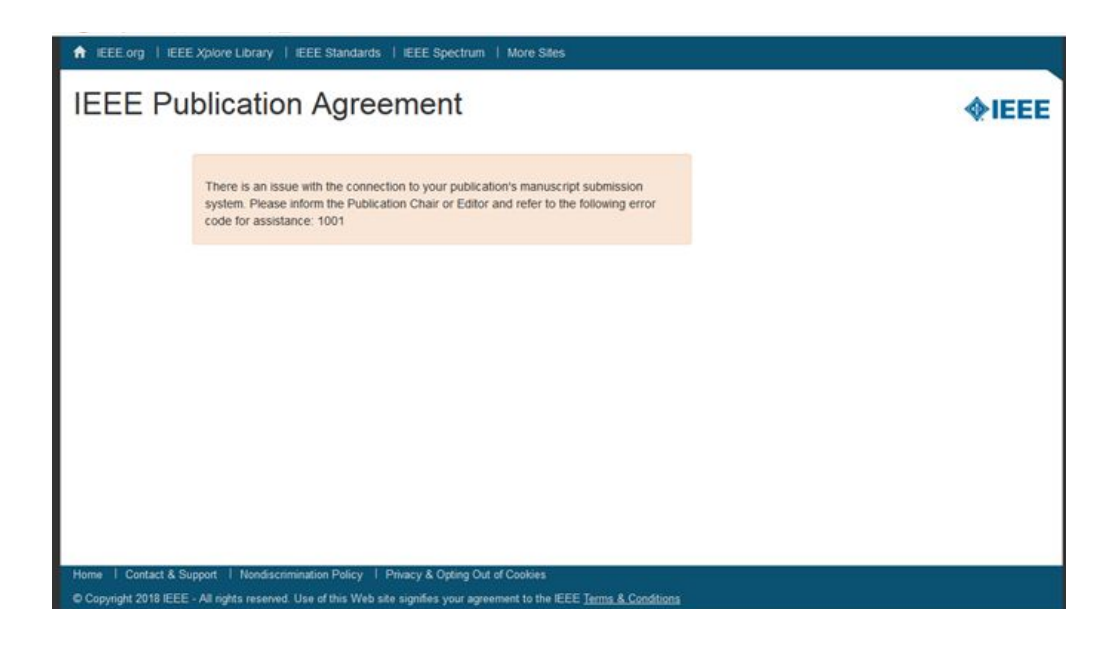

## Пути решения данной проблемы:

- 1. Попробуйте заполнить "Форма для рабочего сервера".
- Если возникла ошибка попробуйте заполнить "Форму для тестового сервера". Эта форма запрашивает разрешение на отправку данных - его нужно дать.
- Попробуйте сменить браузер (пока самым успешным является браузер "Опера").
- 4. Если ошибка 1001 все еще появляется, сообщите об этом нам.

Браузеры: Chrome, Opera, Яндекс, Mozilla Firefox, Microsoft Edge и др. To solve the problem you can:

- 1. Fill in "Форма для рабочего сервера".
- 2. If you see Error code 1001, try to fill in **"Форма для тестового сервера"**.
- 3. If you see Error code 1001 again, try to use another browser.
- 4. If you still **have Error 1001** please contact us (Contacts).